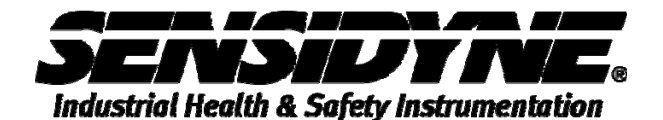

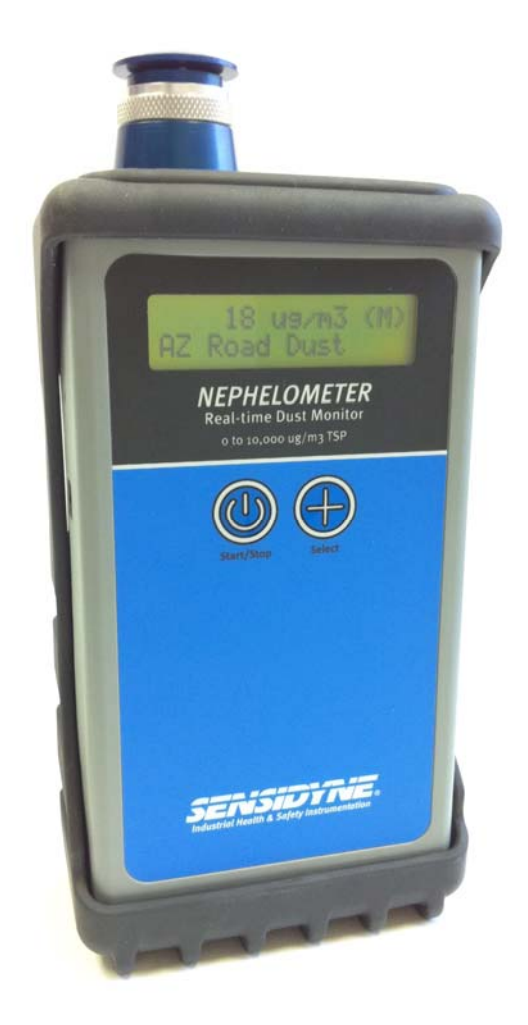

# NEPHELOMETER OPERATION MANUAL

16333 Bay Vista Dr. • Clearwater, FL 33760 USA 800-451-9444 / 727-530-3602 www.Sensidyne.com • info@Sensidyne.com

REF 360-0138-01 (REV B)

# **Copyright Notice**

#### Sensidyne Nephelometer Operation Manual

© Copyright 2010 Met One Instruments, Inc. All Rights Reserved Worldwide. No part of this publication may be reproduced, transmitted, transcribed, stored in a retrieval system, or translated into any other language in any form by any means without the express written permission of Met One Instruments, Inc.

## **Technical Support**

Should you require support, please consult your printed documentation to resolve your problem. If you are still experiencing difficulty, you may contact a Technical Service representative during normal business hours—7:30 a.m. to 4:00 p.m. Eastern Standard Time, Monday through Friday.

Sensidyne, LP 16333 Bay Vista Drive Clearwater, Florida 33760 USA

800-451-9444 727-530-3602 727-539-0550 [Main fax] 727-538-0671 [Service fax] e-mail: info@sensidyne.com web: www.Sensidyne.com

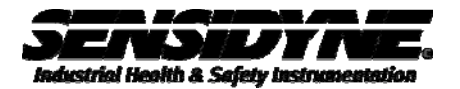

#### **Safety Notice**

The contents of this manual have been checked against the hardware and software described herein. Since deviations cannot be prevented entirely, we cannot guarantee full agreement. However, the data in this manual is reviewed regularly and any necessary corrections included in subsequent editions.

Faultless and safe operation of the product presupposes proper transportation, storage, erection and installation as well as careful operation and maintenance. The seller of this equipment cannot foresee all possible modes of operation in which the user may attempt to utilize this instrumentation.

The user assumes all liability associated with the use of this instrumentation. The seller further disclaims any responsibility for consequential damages.

#### **NOTICE**

CAUTION—Use of controls or adjustments or performance of procedures other than those specified herein may result in hazardous radiation exposure.

WARNING—This product, when properly installed and operated, is considered a Class I laser product. Class I products are not considered to be hazardous.

There are no user serviceable parts located inside the cover of this device.

Do not attempt to remove the cover of this product. Failure to comply with this instruction could cause accidental exposure to laser radiation.

This system contains a laser operating at 655 nm. This wavelength is visible to the naked eye and can cause damage to the eye if directly exposed. A protective housing protects the unit. To avoid the possibility of accidental exposure, always power down the system any time service or repair work is being preformed.

Repair of instrumentation manufactured by Met One Instruments should only be attempted by manufacturer trained service personnel.

# **Electrical & Safety Conformity**

The manufacturer certifies that this product operates in compliance with the following standards and regulations:

- FDA / CDRH This product is tested and complies with 21 CFR, Subchapter J, of the health and Safety Act of 1968.
- European Community (CE) Directive 89/336/EEC EN 55011 Group 1, Class B (Emissions) and EN 55082-1 (Immunity)
- IEC 60825-1 Ed.1.1 (1998-01)
- EN 60825-1 W/A11 (1996)
- US 21 CFR 1040.10

#### DISCLAIMER

THE SELLER ASSUMES NO RESPONSIBILITY WHATSOEVER, TO ANY PARTY WHOSOEVER, FOR ANY PROPERTY DAMAGE, PERSONAL INJURY, OR DEATH RECEIVED BY OR RESULTING FROM, IN WHOLE, OR IN PART, THE IMPROPER USE, INSTALLATION, OR STORAGE OF THIS PRODUCT BY THE USER, PERSON, FIRM, ENTITY, CORPORATION OR PARTY NOT ADHERING TO THE INSTRUCTIONS AND WARNINGS IN THIS MANUAL, OR OTHERWISE PROVIDED BY THE SELLER OR FROM NOT ADHERING TO ALL FEDERAL, STATE, AND LOCAL ENVIRONMENTAL AND OCCUPATIONAL HEALTH AND SAFETY LAWS AND REGULATIONS.

THE SELLER SHALL NOT BE LIABLE FOR DIRECT, INDIRECT, CONSEQUENTIAL, INCIDENTAL OR OTHER DAMAGES RESULTING FROM THE SALE AND USE OF ANY GOODS AND SELLERS' LIABILITY HEREUNDER SHALL BE LIMITED TO REPAIR OR REPLACEMENT OF ANY GOODS FOUND DEFECTIVE. THIS WARRANTY IS IN LIEU OF ALL OTHER WARRANTIES, EXPRESSED OR IMPLIED, INCLUDING BUT NOT LIMITED TO THE IMPLIED WARRANTIES OF MERCHANTABILITY AND FITNESS FOR USE OR FOR A PARTICULAR PURPOSE WHICH ARE EXPRESSLY DISCLAIMED.

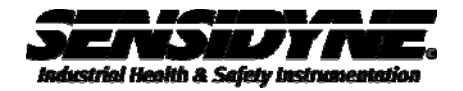

# **Table of Contents**

| 1. | Safety 6                                                   |                                                                                                    |  |
|----|------------------------------------------------------------|----------------------------------------------------------------------------------------------------|--|
|    | 1.1.                                                       | Safety Indicators                                                                                                    |  |
| 2. | Sett                                                       | ing Up7                                                                                                    |  |
|    | 2.1.                                                       | Unpacking7                                                                                                    |  |
|    | 2.2.                                                       | Familiarization8                                                                                                    |  |
|    | 2.3.<br>2.3.1<br>2.3.2<br>2.3.3<br>2.3.4<br>2.3.5<br>2.3.6 | General Information9General Information9Environmental Factors9Sheath Air9Automatic Power Saving9Selectable Sample Modes10Utility Software10 |  |
|    | 2.4.                                                       | Operation                                                                                                    |  |
|    | 2.5.                                                       | Start Sample Event                                                                                                    |  |
|    | 2.6.                                                       | Select Key                                                                                                    |  |
|    | 2.7.                                                       | Set Environment Screen                                                                                                    |  |
|    | 2.8.                                                       | Set Sample Mode Screen14                                                                                                    |  |
|    | 2.9.                                                       | Zero Calibration                                                                                                    |  |
| 3. | Troι                                                       | uble Shooting and Maintenance15                                                                                                    |  |
|    | 3.1.<br>3.1.1<br>3.1.2<br>3.1.3<br>3.1.3                   | Errors and Alarms                                                                                                    |  |
|    | 3.2.                                                       | Battery Pack                                                                                                    |  |
|    | 3.3.                                                       | Filter                                                                                                    |  |
|    | 3.4.                                                       | Service Schedule                                                                                                    |  |
|    | 3.5.                                                       | Service Schedule Table                                                                                                    |  |
|    | 3.6.                                                       | Troubleshooting                                                                                                    |  |
| 4. | Spe                                                        | cification21                                                                                                    |  |

## 1. Safety

#### 1.1. Safety Indicators

This manual uses a **CAUTION** and a **WARNING** indication.

Familiarize yourself with the following definitions for the meanings of these indicators.

A **CAUTION** indicates a hazard and calls attention to a procedure that if not correctly followed could result in damage to the instrument. Do not proceed beyond a caution indicator without understanding the hazard.

A **WARNING** indicates a hazard to you and calls attention to a procedure that if not correctly followed could result in injury or even death. Do not proceed beyond a warning without understanding the hazard.

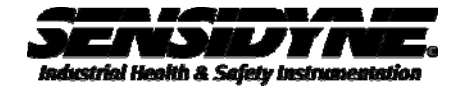

#### 2. Setting Up

#### 2.1. Unpacking

When you unpack the Nephelometer and accessories, inspect the carton for obvious damage. If the carton is damaged notify the carrier. Unpack everything and make a visual inspection.

You should have the following:

- 1. Nephelometer
- 2. 100-240 VAC to 8.4 VDC Lithium Ion Smart Charger w/ power cord
- 3. USB Communications Cable
- 4. Zero Cap with storage bag
- 5. Operation Manual
- 6. Nephelometer Calibration Certificate
- 7. CD containing companion software
- 8. Sheath-Air Filter with storage bag

If any of the above components are missing contact your supplier.

Keep the carton and packing material for reuse.

#### 2.2. Familiarization

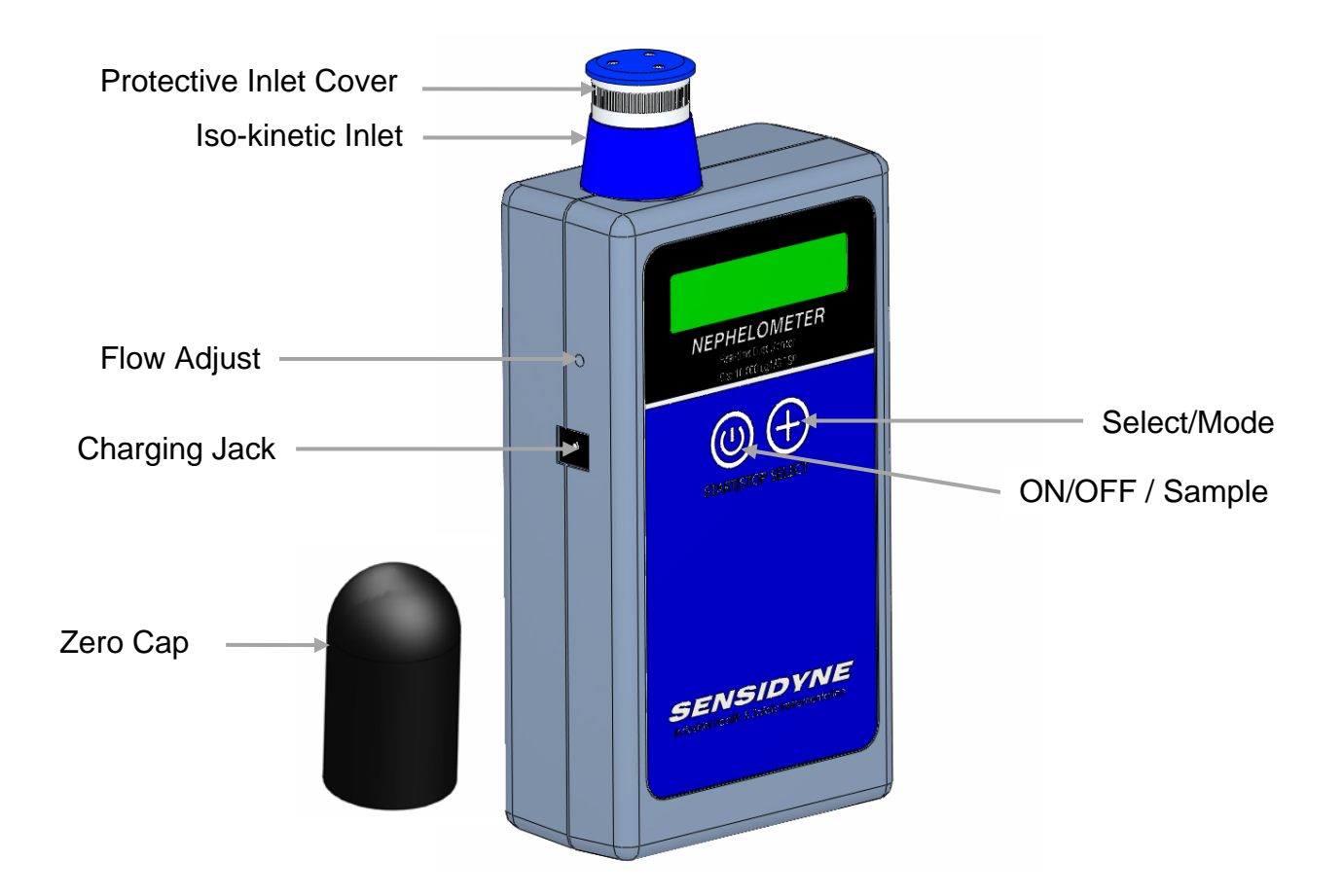

| Item                                     | Description                                                            |
|------------------------------------------|------------------------------------------------------------------------|
| Charging Jack                            | Plug Lithium Ion charger module into the jack to charge the batteries. |
| Protective Inlet Cover                   | Protects the unit from dust entering inlet during storage.             |
| Iso-kinetic Inlet                        | Reduces count errors due to mismatched sample flow velocity.           |
| Flow Adjust                              | Adjusts the flow rate of the unit. Factory Set.                        |
| USB Port (not shown,<br>on reverse side) | For downloading of data and unit set up.                               |
| ON/OFF Sample                            | Button to turn unit ON and Off and to start new sample.                |
| Select / Mode                            | Button to select Environment and operation mode .                      |
| Zero Cap                                 | Rubber cap used for zeroing instrument.                                |

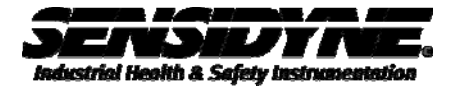

#### 2.3. General Information

#### 2.3.1. General Information

The Nephelometer measures particulate in the air using a laser engine. Laser light is scattered by the particles in the view volume and detected by a photo detector. This information is then multiplied by a K factor and displayed on the screen and logged as a sample event.

The Nephelometer logs each sample event into memory; data is transferred to a computer using the companion software. A cable is supplied for connection to the USB port on the user's computer. Each sample event records a time, date, serial number, environmental setting and an average concentration.

Several special features have been included in the 80570 that make it easy to use.

#### 2.3.2. Environmental Factors

Environmental Factors allow the user to match the Nephelometer to specific conditions of the area to be monitored. Each Environmental Factor has a name and a correction factor (K factor) for the specific environment. These Environmental Factors provide the best accuracy, and are particularly valuable when diverse environments are measured.

Ten Environmental Factors may be stored in the Nephelometer; the ten factors are selected by using the companion software and selecting from the 99 user created factors in the software, each with name, description, and correction factor.

#### 2.3.3. Sheath Air

Air is drawn in through the top mounted inlet and then the sample air is surrounded by a sheath of clean filter air. This sheath protects the sensor from contamination. The inlet may be closed to keep particulate out of the sensor during periods when the unit is not in operation.

#### 2.3.4. Automatic Power Saving

The unit will power down when the unit is not sampling and no key press or communication activity for 5 minutes.

#### 2.3.5. Selectable Sample Modes

In MANUAL (M) mode a timed one minute measurement cycle begins and upon completion of the measurement cycle, the collected data is stored. During the measurement cycle the real time data is displayed, at the end of the measurement cycle the average concentration is displayed until the operator either pushes **Start/Stop** again or the **Select** button is depressed.

In CONTINUOUS (C) mode samples are taken as above, however, the unit will continue to make 60 second measurement cycles until the **Start/Stop** sample key is depressed.

In STEL (S) mode 60 second samples are taken for a 15 minute period and upon completion the unit will stop sampling.

#### 2.3.6. Utility Software

The supplied software is designed to simplify set-up operations and to download data records from the Nephelometer into a standard data file.

Refer to 360-0139-01 for software operation.

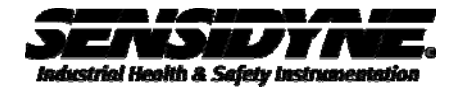

#### 2.4. Operation

The battery pack inside the Nephelometer should be charged for 2.5 hours prior to use (**WARNING**: see section 3.2 – Battery Pack for instructions and safety).

Press the **Start/Stop** button to turn the unit on. The startup screen will appear for 3 seconds followed by the main screen.

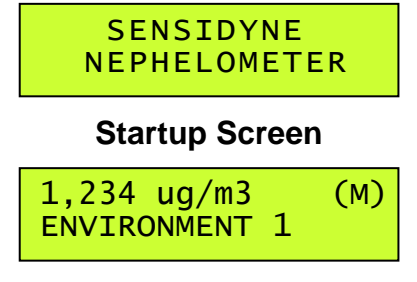

Main Screen

The first line on the display shows the sample concentration in micrograms-percubic-meter (ug/m3). The letter in parenthesis (M) at the right hand side of the first line indicates the Sample Mode. This value will be M, C, or S for Manual, Continuous or STEL modes respectively.

The second line on the display shows the ENVIRONMENTAL FACTOR NAME and during operation will show status/progress. An operational progress bar is displayed while the unit is sampling.

#### 2.5. Start Sample Event

Before sampling, remove the zero cap (store cap in storage bag) and open the protective inlet cover by sliding the hood down.

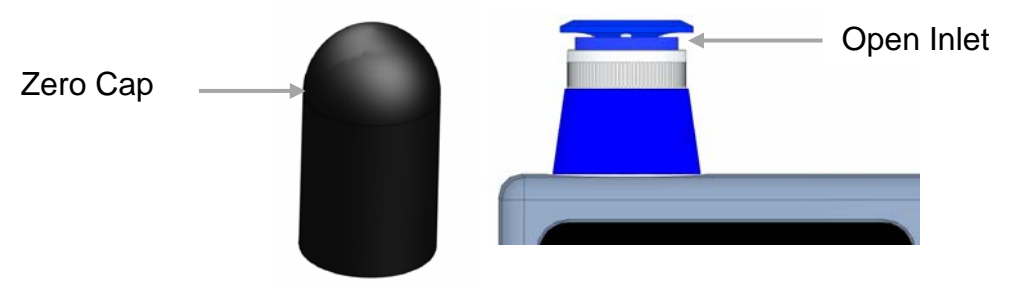

Press and release the **Start/Stop** key to start a sample event. The following screens illustrate the operation of the MANUAL (M) sampling. If the **Start/Stop** button is depressed during a measurement cycle, the measurement will stop and data will not be stored for that measurement.

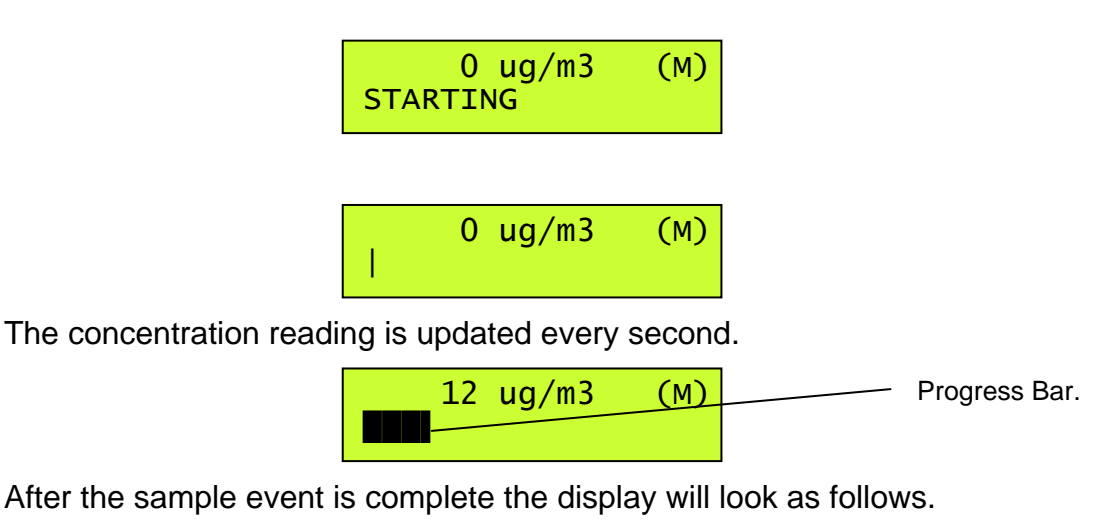

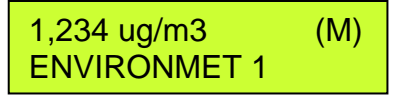

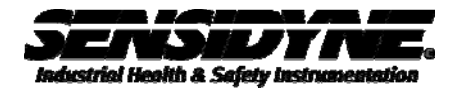

#### 2.6. Select Key

There are two parameters which can be set using the **Select** Key. One allows the user to select the Environment factor and the other allows the user to select the Sample Mode.

The Select Key can only be used when the unit is not sampling.

Pressing the **Select** key will display the Select screen. This screen allows the user to choose which setting to change. The preference is given to the Set Environment screen as this is the parameter likely to be changed the most.

The select screen is shown below.

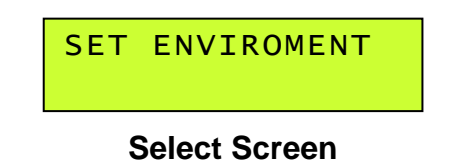

Releasing the **Select** Key within 3 seconds will bring up the Set Environment Screen

Holding the **Select** Key down for 3 seconds will change the display to Set Sample Mode as shown below.

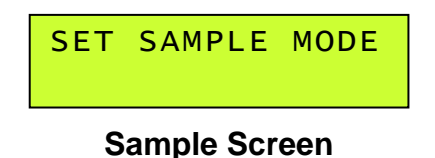

Releasing the **Select** Key will bring up the Set Sample Mode screen

#### 2.7. Set Environment Screen

Here the ENVIROMNENT setting can be changed.

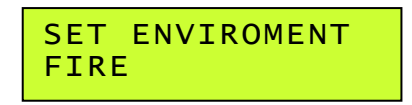

Pressing the **Select** key will cycle the Environment setting through the available selections.

The Main screen will be displayed after 3-seconds of no key presses.

Pressing the **Start/Stop** key at anytime will display the Main screen and start the sample event.

Releasing the Select key will bring up the Set Sample Mode screen

#### 2.8. Set Sample Mode Screen

Here the **SAMPLE** MODE setting can be changed.

SET SAMPLE MODE MANUAL

There are three choices for Sample Mode.

Pressing the **Select** key will cycle the Sample Mode setting through the available selections, Manual, Continuous and STEL.

The Main screen will be displayed after 3-seconds of no key presses.

Pressing the **Start/Stop** key at anytime will display the Main screen and start the sample event.

#### 2.9. Zero Calibration

The 80570-8200 software will place the unit into a zero calibration mode.

The display indicates the following when zero calibrating. This process is completely automated and only requires the user to install the zero cap over the inlet.

0 ug/M3 Zero Calibrating

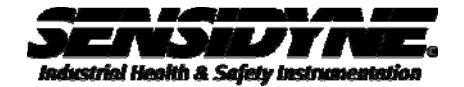

### 3. Trouble Shooting and Maintenance

There are no user serviceable parts inside of the unit.

#### 3.1. Errors and Alarms

Certain operational failures are displayed and recorded in the Alarm Log. In the event of one of the following errors, the error is shown on the second line of the display. Typical display with error is shown below.

#### 3.1.1. Battery Alarm

A low battery condition is checked for when the unit is sampling. When the battery voltage goes below 6.0 volts the Sample will be stopped and Low Battery will be displayed. This alarm is logged in the Alarm Log.

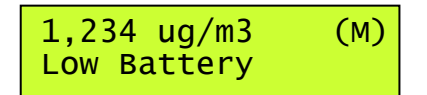

#### 3.1.2. Laser Current Error

Laser current is measured (IOP) and if the current exceeds a preset value the alarm is triggered. As the laser degrades, it takes more and more current to maintain the same output level. When it fails altogether, the current will go to maximum.

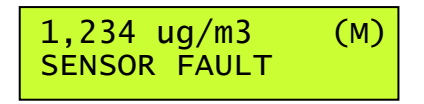

The unit will display SENSOR FAULT and operation will be suspended. Only the Power button will be active to turn off the unit. This is due to the nature of the fault. The unit is not capable of taking valid measurements if this occurs. This alarm is logged in the Alarm Log.

#### 3.1.3. Counter Error

The output of the optical engine is a frequency. There is always frequency of >1000 pulses per second regardless of actual concentration measured. If the output falls below this value the sensor is no longer functioning correctly.

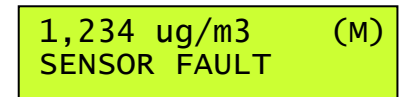

The unit will display SENSOR FAULT and operation will be suspended. Only the Power button will be active to turn off the unit. This alarm is logged in the Alarm Log.

#### 3.1.4. Memory Error

Each time a record is written to memory the memory is validated for proper function. If this process fails the unit will no longer be able to record new data records.

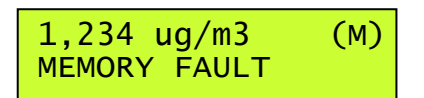

The unit will display MEMORY FAULT and operation will be suspended. Only the Power button will be active to turn off the unit.

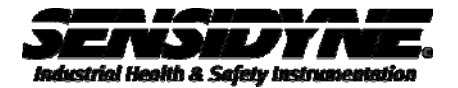

#### 3.2. Battery Pack

**WARNING**: There are no user serviceable components inside the Nephelometer. Do not attempt to change the internal battery pack. The wrong battery pack could cause serious damage, a fire, or explosion. The Nephelometer should be sent to a service center where a factory qualified person would change and properly dispose of the battery pack.

This device contains Lithium Ion battery technology and should only be charged with the supplied 8.4 VDC Lithium Ion Smart Charger unit. Never connect a power source greater than 8.4 VDC to this device.

When the battery is low enough to need charging, a "Battery Low" message is displayed on the display and the pump will not turn on when the **Start/Stop** key is pushed.

To charge the battery pack, plug the 8.4 VDC Lithium Ion Smart Charger unit into an AC power outlet. The module is universal and will work with power line voltages of 100 to 240 volts, 50 to 60 Hz. Take the barrel connector on the end of the cord coming from the Charger module and plug it into the charger input socket on the side of the Nephelometer (See section 2.2 Familiarization). To fully charge a discharged battery pack should take around 2.5 hours.

NOTE: After the batteries are completely charged, the smart charger will stop charging. The next time it is used, it must be disconnected from AC power, and then reconnected to the AC outlet to restart the charge cycle.

The battery pack inside the Nephelometer when fully charged will power the Nephelometer for about 10 hours of continuous use. Under normal intermittent or manual operation however, there is considerably less battery drain and up to 25 hours of use is possible.

If the Nephelometer is to be used powered by its battery pack on a daily basis, connect the charger after every few days of usage, or as needed.

#### 3.3. Filter

The Nephelometer has a 0.2 micron filter to produce the clean air for the sheath system. This filter will normally need to be changed on an annual basis but may require a more frequent change if used in extremely dirty environments.

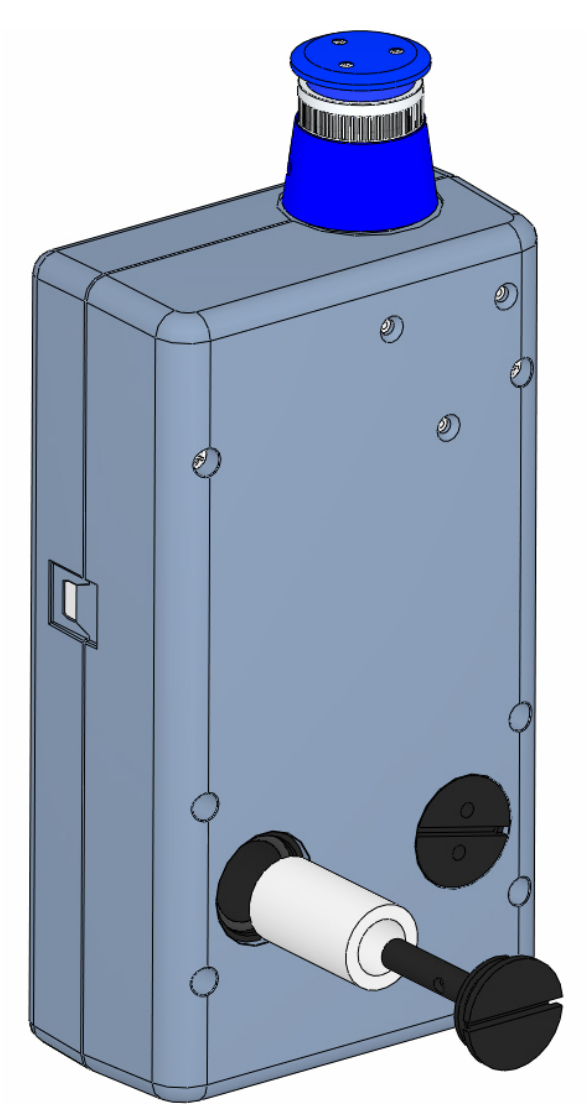

Remove the filter element by unscrewing the filter holder cap. Replace filter and install filter holder cap.

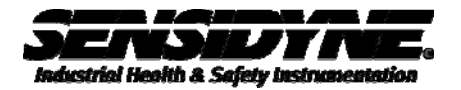

#### 3.4. Service Schedule

**WARNING:** There are no user serviceable components inside this instrument. The covers on this instrument should not be removed or opened for servicing, calibration or any other purpose except by a factory-authorized person. To do so may result in exposure to visible laser radiation that can cause blindness.

Sensor, vacuum pump requires access to the inside of the Nephelometer and a factory-authorized person must do this. Contact Sensidyne, LP for service information, including a Return Material Authorization (RMA) Number.

Calibrating the Nephelometer requires specialized equipment and a skilled technician. Sensidyne, LP maintains a calibration facility for calibrating particle counters according to industry-accepted methods like ASTM and traceable standards. The sensor in the Nephelometer should be calibrated on a yearly basis.

| Item To Service   | Frequency | Done By                     |
|-------------------|-----------|-----------------------------|
| Filter            | yearly    | Customer or Factory Service |
| Inspect pump      | Yearly    | Factory service only        |
| Test battery pack | Yearly    | Factory service only        |
| Calibrate Sensor  | Yearly    | Factory service only        |

#### 3.5. Service Schedule Table

#### 3.6. Troubleshooting

**WARNING:** There are no user serviceable components inside this instrument. The covers on this instrument should not be removed or opened for servicing, calibration or any other purpose except by a factory-authorized person. To do so may result in exposure to visible laser radiation that can cause blindness.

A factory-authorized person should perform replacement of the sensor, vacuum pump, filter or any component inside the Nephelometer.

| Symptom                                      | Possible Cause                                                                                                    | Correction                                                                                                    |  |
|----------------------------------------------|----------------------------------------------------------------------------------------------------|----------------------------------------------------------------------------------------------------|--|
| Does not turn on, no<br>display              | <ol> <li>Low battery</li> <li>Defective Battery</li> </ol>                                                                                    | <ol> <li>Charge battery 2.5 hrs</li> <li>Send to service center</li> </ol>                                                          |  |
| Display turns on but<br>pump does not        | <ol> <li>Low Battery</li> <li>Defective pump</li> </ol>                                                                                       | <ol> <li>Charge battery 2.5 hrs</li> <li>Send to service center</li> </ol>                                                          |  |
| Keypad functions do not<br>Work              | Loose connector or<br>defective component<br>inside                                                                                           | Send to service center                                                                                                    |  |
| Sample result remains at zero after sampling | <ol> <li>Pump stopped</li> <li>Laser diode bad</li> </ol>                                                                                     | <ol> <li>Send to service center</li> <li>Send to service center</li> </ol>                                                          |  |
| Sample result is lower than normal           | <ol> <li>Something may be<br/>stuck in the inlet<br/>nozzle and blocking<br/>the beam</li> </ol>                                              | <ol> <li>Blow into nozzle with a can of 'Aero Duster'.</li> <li>Send to service center</li> </ol>                                   |  |
|                                              | 2. Contaminated optics<br>in sensor                                                                                                    |                                                                                                    |  |
| Sample result is higher than normal          | <ol> <li>Air leak in sensor</li> <li>Noisy laser</li> </ol>                                                                                   | <ol> <li>Send to service center</li> <li>Send to service center</li> </ol>                                                          |  |
| Battery pack does not<br>hold a charge       | <ol> <li>Defective or worn out<br/>battery pack</li> <li>Defective power<br/>cords</li> <li>Defective charger<br/>module or chords</li> </ol> | <ol> <li>Send to service center</li> <li>Check with an Ohmmeter</li> <li>Contact your distributor to get another charger</li> </ol> |  |

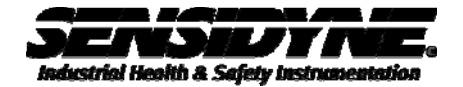

# 4. Specification

| Measurement Method                                                                         | Scattered laser light                                                                                                    |  |
|--------------------------------------------------------------------------------------------|----------------------------------------------------------------------------------------------------|--|
| Performance<br>Concentration Range<br>Resolution<br>Sensitivity<br>Accuracy<br>Sample Mode | $0.1 - 10,000 \ \mu g/m^3$ (0.0001 to 10 mg/m3)<br>$1 \ \mu g/m^3$ (0.001 mg/m3)<br>$1 \ \mu g/m^3$ (0.001 mg/m3)<br>$\pm 5\%$ traceable standard with 0.6 $\mu$ m (0.0006 mg) PSL<br>Selectable:<br>Manual: 60 seconds<br>Continuous: runs until stop key is depressed<br>STEL: 15 minutes<br>4 have with sheath circiplet |  |
| FIOW                                                                                       | 1 lpm, with sheath air inlet                                                                                                    |  |
| <u>Electrical</u><br>Light Source<br>Power                                                 | Laser Diode<br>7.2V Lithium ion 2200 mAh Self-contained battery pack –<br>Provides for 25 hours of typical intermittent operation, up to 10                                                                                                    |  |
| AC Adapter/Charger<br>Charging Time<br>Communications<br>Logging<br>Real Time Clock        | hours continuous use.<br>AC to DC module, 100 – 240 VAC to 8.4 VDC @ 1500 mA<br>2.5 Hours<br>USB Mini B Type<br>4000 Records<br>Battery backed set through the PC program                                                                                                    |  |
| <u>Interface</u><br>Display<br>Keyboard                                                    | 2 line x 16 character LCD<br>2 key pushbutton type                                                                                                    |  |
| <u>Physical</u><br>Size                                                                    | Height = 6.25" (15.9 cm)<br>Width = 3.63" (9.22 cm)<br>Thickness= 2.00" (5.08 cm)                                                                                                    |  |
| Weight                                                                                     | 1.74 lbs – 28 ounces – (0.79 kg)                                                                                                    |  |
| <u>Environmental</u><br>Operating Temperature<br>Storage Temperature                       | 0° C to +50° C<br>-20° C to +60° C                                                                                                    |  |
| <u>Accessories</u><br>Supplied                                                             | Operation Manual<br>USB Cable<br>AC to DC Converter Module with IEC AC Power Cord<br>Zero Cap<br>80570-8200 Software                                                                                                    |  |

# CE Declaration of Conformity CE

Manufacturers Name: Met One Instruments, Inc.

| Manufacturer's Address: | Met One Instruments, Inc. |
|-------------------------|---------------------------|
|                         | 1600 NW Washington Blvd   |
|                         | Grants Pass, Oregon 97526 |
|                         | United States of America  |
|                         | Phone: 541-471-7111       |
|                         | FAX: 541-471-7116         |
|                         | E-Mail: metone@metone.com |

All

Declares, that the product(s):

Model Numbers: 80570

Product Options:

Are in compliance with the following documents:

EMC:

| Emissions: | CISPR 11:1990 / EN 61326-1 |  |
|------------|----------------------------|--|
| Immunity:  | EN50082-1 / EN 61326-1     |  |

LAR

Tom Pottberg President June 15, 2010

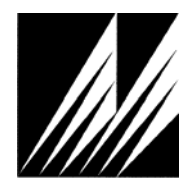

Met One Instruments, Inc 1600 NW Washington Blvd. Grants Pass, Oregon 97526 Telephone 541-471-7111 Facsimile 541-541-7116 Regional Sales & Service 3206 Main St. Suite 106 Rowlett, Texas 75088 Telephone 972-412-4715 Facsimile 972-412-4716 This page intentionally left blank

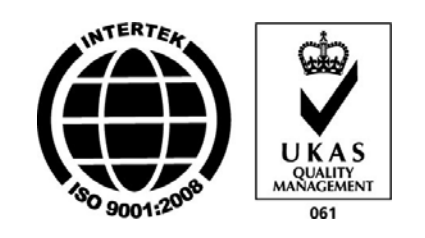

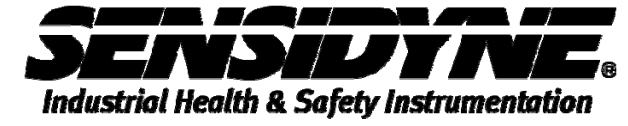

16333 Bay Vista Dr. • Clearwater, FL 33760 USA (800) 451-9444 / (727) 530-3602 www.Sensidyne.com •info@Sensidyne.com